DDDDDD

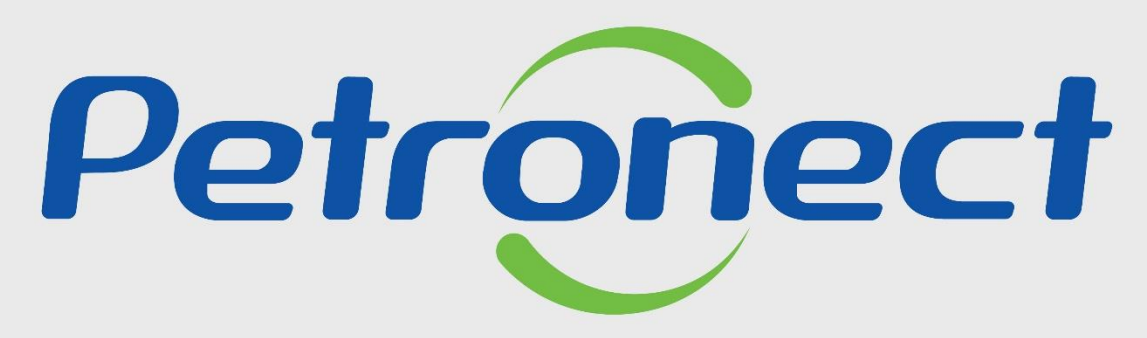

# QUANDO CRIAMOS UMA BOA MARCA ABRIMOS UM PORTAL PARA O FUTURO

**AVALIAÇÃO** 

- 1. Entender os conceitos envolvidos no processo de avaliação realizado pela Petrobras:
  - Entender o que é uma família de bens ou serviços;
  - Entender quais são os critérios de avaliação;
  - Entender como se relacionam os conceitos de "Requisito", "Indicadores" e "Questionários" no processo de avaliação.
- 2. Consultar e acompanhar o processo de avaliação realizado pela Petrobras.

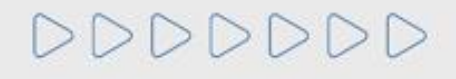

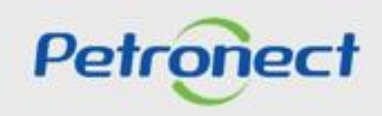

#### Conceitos

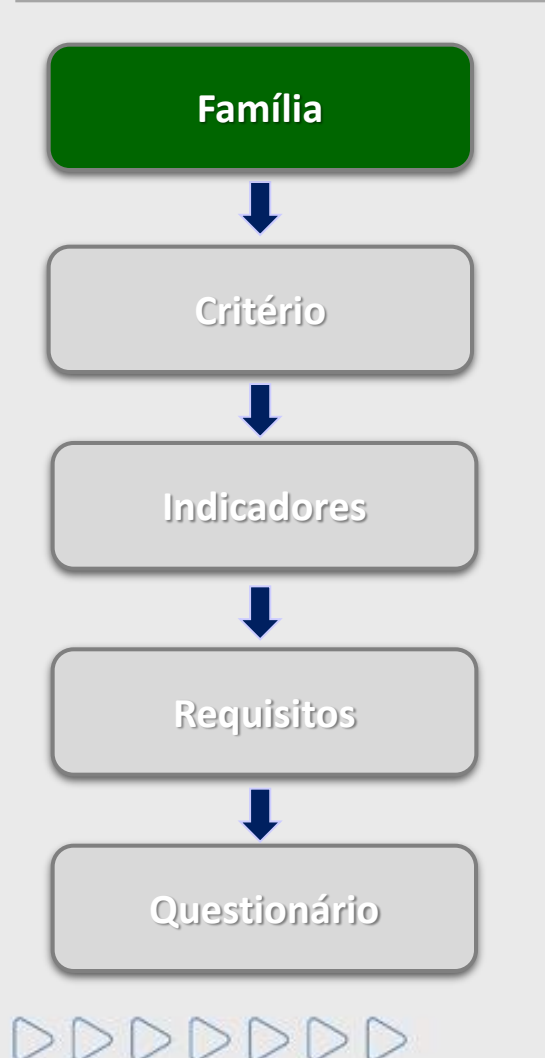

#### O que é uma família de bens e/ou serviços?

Famílias são divisões entre as linhas de fornecimento, sejam elas de bens ou serviços, onde ocorre um agrupamento por itens semelhantes. Dividem-se em:

#### • Registro Simplificado

Famílias de Bens e/ou Serviços Simplificados, de menor complexidade, geralmente de interesse local, de menor porte/valor.

Requer avaliação apenas nos Critérios Legal, Técnico, Econômico e Integridade.

#### Cadastro Corporativo

Famílias de Bens e/ou Serviços de maior complexidade, porte ou valor.

Requer avaliação nos Critérios Técnico, Econômico, Legal, Integridade, LFO, Revenda/Distribuição (Bens) e TEC-SMS (serviços).

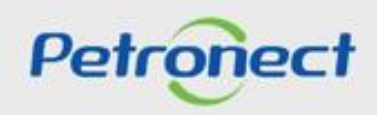

#### Conceitos

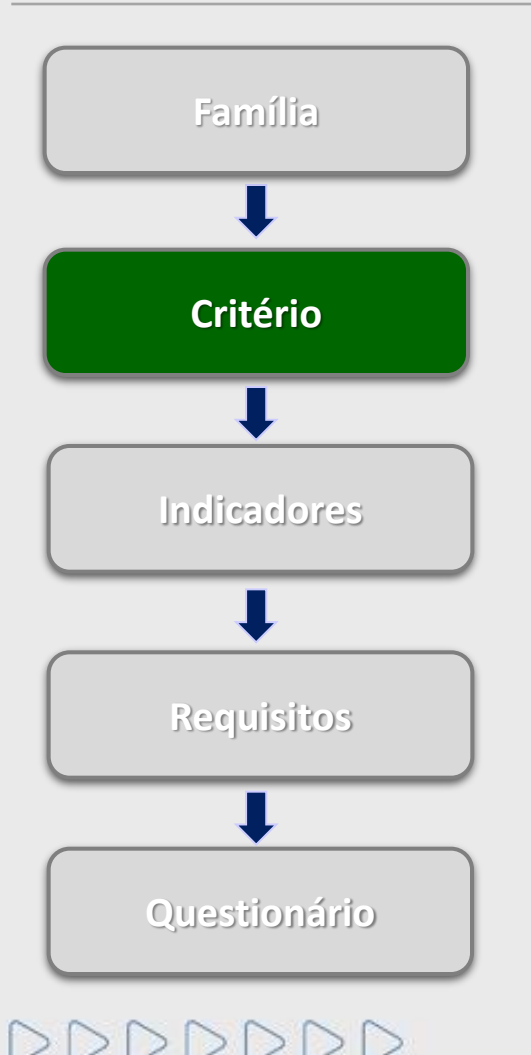

#### Quais são os critérios de avaliação?

É por meio dos critérios que a Petrobras avalia as empresas que objetivam o Cadastro de Fornecedores de Bens e Serviços. Os Critérios são disponibilizados para preenchimento de acordo com os itens de fornecimento completos e simplificados. São eles:

- Econômico: Tem por objetivo levantar indicadores contábeis, objetivando oferecer um diagnóstico sobre a real situação econômico-financeira do fornecedor.
- Legal: Visa verificar a regularidade no cumprimento das obrigações junto aos órgãos do governo através da avaliação de alguns documentos que toda empresa legalmente constituída em seu país de origem possui.
- Técnico: Visa analisar a capacidade da empresa para a produção de bens e/ou prestação de serviços, avaliando a tradição e o desempenho do fornecimento. As exigências variam de acordo com o escopo da família pretendida.
- **Técnico-SMS**: Tem por objetivo verificar o Sistema de Gestão de Segurança e Saúde Ocupacional (SGSSO), de acordo com o Sistema de Gestão Ambiental (SGA) e com a norma ISO 14001, das empresas prestadoras de serviço.

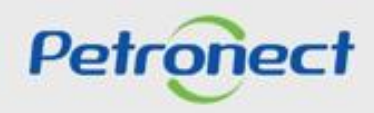

#### Conceitos

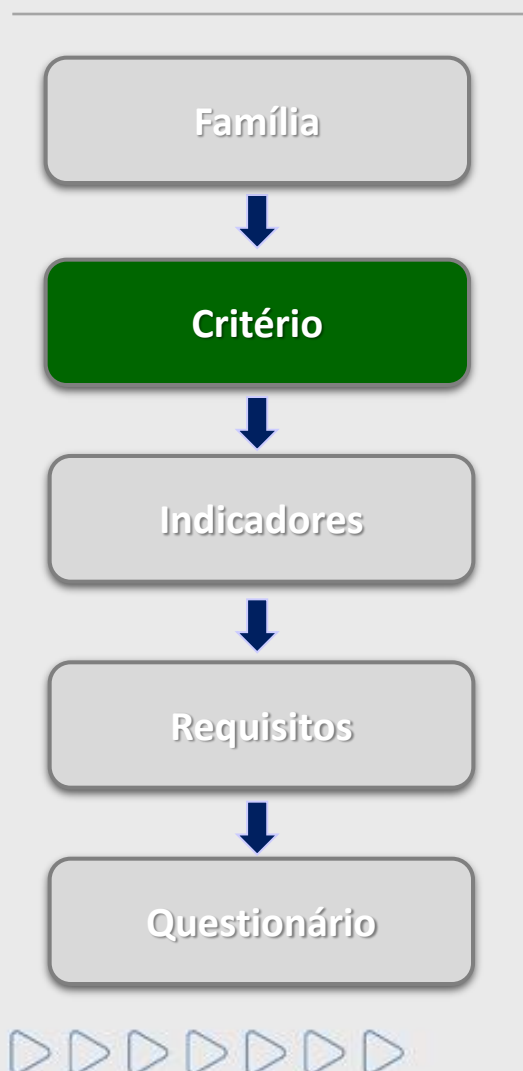

#### Quais são os critérios de avaliação? (continuação)

- **Revenda/distribuição**: Visa vincular os dados do fabricante ao revendedor/distribuidor, sem necessidade de envio de documentação adicional.
- LFO Linha de Fornecimento: Critério auto declaratório, onde deverá ser informado o detalhamento de cada família na qual a empresa deseja se cadastrar.
- Integridade: Avaliação da informações sobre reputação, idoneidade e práticas de combate à corrupção de acordo com o preenchimento do questionário de Due Diligence de Integridade (DDI).

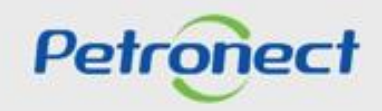

#### Conceitos

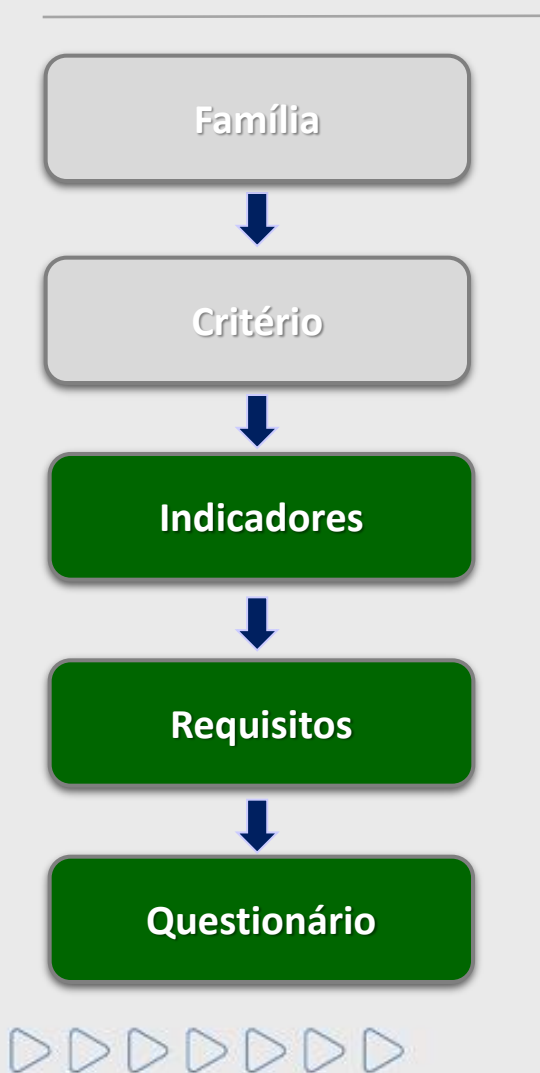

O que são indicadores, requisitos e questionários?

O processo de avaliação realizado pela Petrobras, baseia-se no preenchimento de questionários compostos por indicadores e requisitos.

Indicadores: agrupam os requisitos de acordo com o assunto que se relacionam.

Requisitos: responsável por habilitar questionários referentes a um determinado assunto.

Questionários: documento responsável por solicitar informações ao fornecedor sobre determinado assunto.

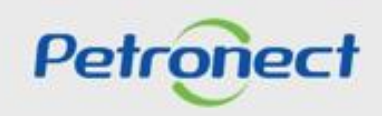

#### Conceitos

DDDDDD

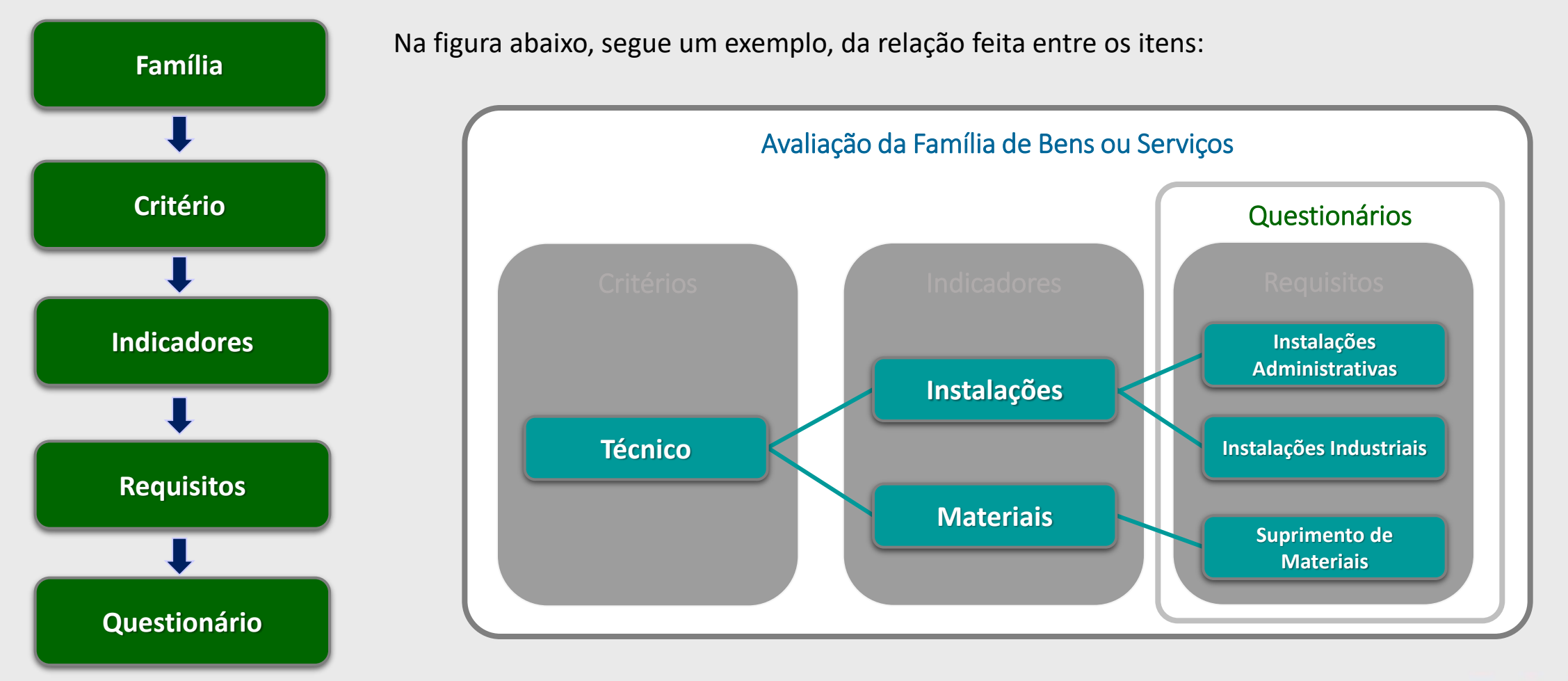

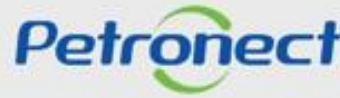

#### III. Como Acessar

#### Como acessar a funcionalidade "Avaliação"

Na página inicial do Portal, utilizar seu usuário ou CPF e senha para acessar a área restrita.

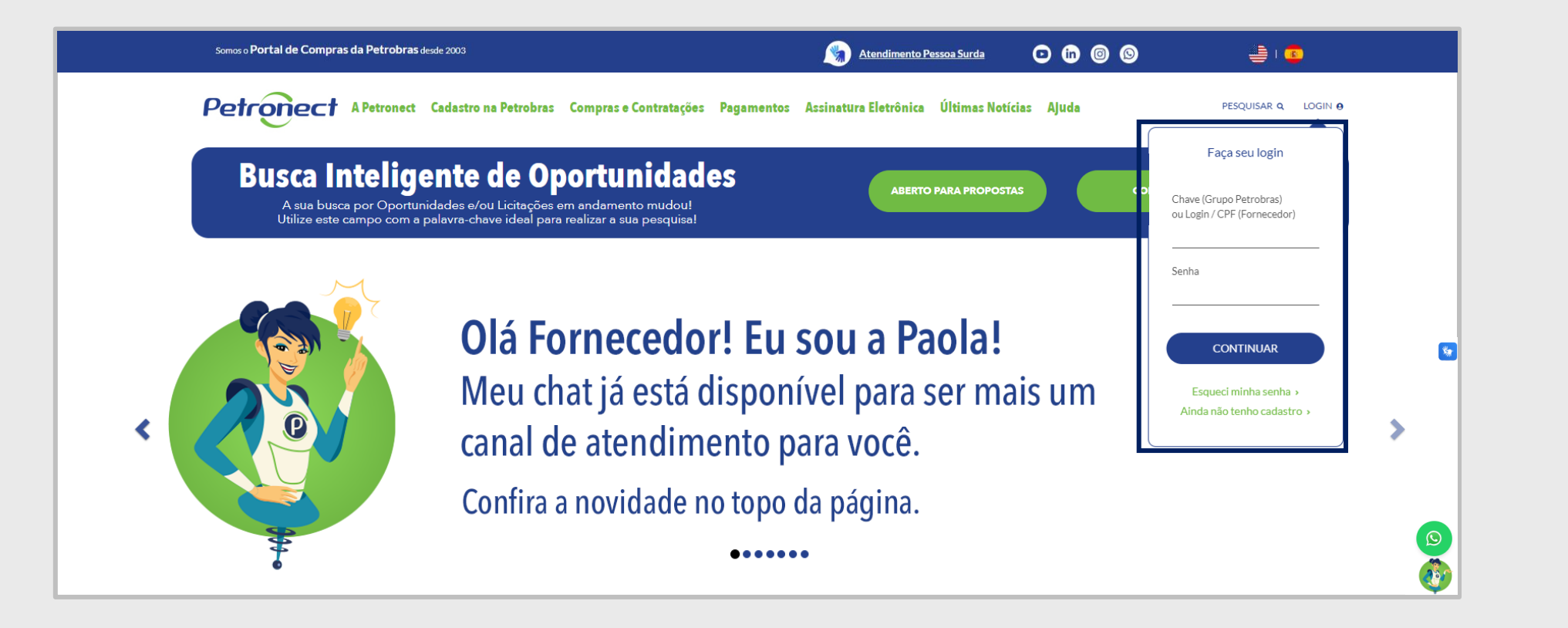

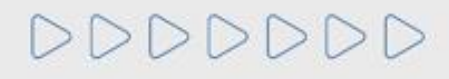

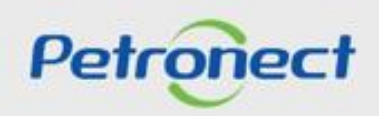

#### III. Como Acessar

Após efetuar o login, será exibido um menu. Para visualizar as funcionalidades do Cadastro de Fornecedores, clicar no menu "Cadastro na Petrobras".

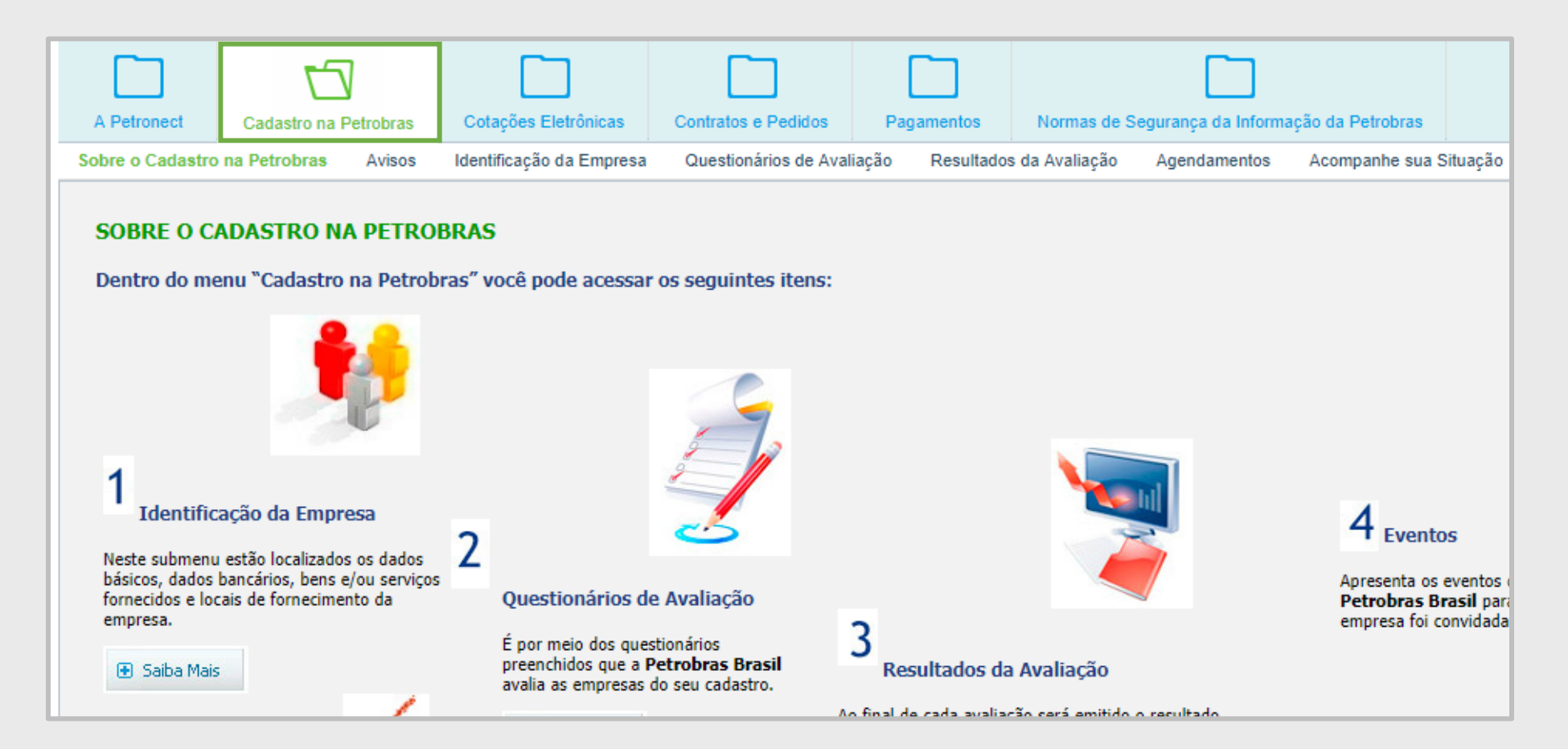

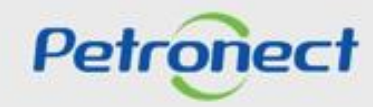

# DDDDDD

# III. Como Acessar

No menu "Cadastro na Petrobras", clicar no submenu "Resultados da Avaliação". Será exibido um menu lateral, selecionar a opção "Avaliação".

|   | Petron                           | ect                |                  | Bem-vindo: '                               | Vinicius Benjamim  | Terça-feira, 3   | 3 de Março de 2020 | Minh    | a Conta 📘 Trein | amentos | Fale Conosco      | Termos 📕 Minha Assinatu | ıra 📕 Sair com se | egurança |
|---|----------------------------------|--------------------|------------------|--------------------------------------------|--------------------|------------------|--------------------|---------|-----------------|---------|-------------------|-------------------------|-------------------|----------|
|   |                                  | Ŋ                  |                  |                                            |                    |                  |                    |         |                 |         |                   |                         |                   |          |
|   | A Petronect                      | Cadastro na P      | etrobras         | Cotações Eletrônicas                       | Normas de Segu     | irança da Inforn | nação da Petrobras |         |                 |         |                   |                         |                   |          |
|   | Sobre o Cadastro r               | a Petrobras        | Avisos           | Identificação da Empres                    | a Questionários de | Avaliação        | Resultados da Ava  | liação  | Agendamentos    | Acomp   | anhe sua Situação | Pesquisa de Satisfação  | Fale Conosco      |          |
| 2 | Notas<br>CRC<br>Painel de Colabo | <b>↓</b><br>pração | Opçõ             | es de busca                                |                    | 1                | Consulta e Acc     | ompanha | amento de Pro   | cessos  |                   |                         |                   | Â        |
|   | Αναιιάζαο                        |                    | Tipo de<br>Busca | e Processo: Todos<br>Situação: Todos<br>ar | ~                  | ~<br>`           |                    |         |                 |         |                   |                         |                   | 88       |
|   |                                  |                    | Proce            | SSOS                                       |                    |                  |                    |         |                 |         |                   |                         |                   |          |
|   |                                  |                    | N                | lúmero do Processo                         | Tipo de Processo   | Situação         | Questionários      | Tipo de | Fornecimento    | Ação    |                   |                         |                   |          |

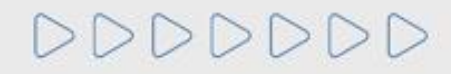

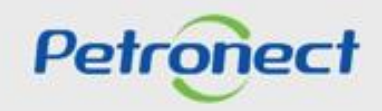

#### **Consulta e Acompanhamento de Processos**

Após clicar na opção "Avaliação", será exibida uma tela para consultar os processos conforme indicado na figura abaixo.

| Consulta e Acompanhamento de Processe                                                |
|--------------------------------------------------------------------------------------|
| Oncões de busca                                                                      |
| Tipo de Processo: Todos v<br>Situação: Todos v                                       |
| Processos                                                                            |
| Número do Processo Tipo de Processo Situação Questionários Tipo de Fornecimento Ação |
|                                                                                      |
|                                                                                      |
|                                                                                      |
| I                                                                                    |

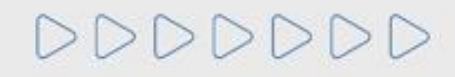

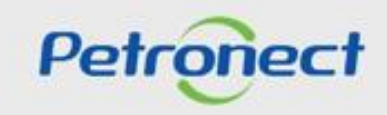

#### Descrição dos campos:

- <u>Número do processo</u>: Número do processo cadastrado.
- <u>Tipo de processo</u>: este campo traz todos os tipos de processos disponíveis, são eles:
  - Inscrição: Processo correspondente ao início do cadastro do fornecedor.
  - Renovação: Processo correspondente à renovação cadastral dos fornecedores aprovados, bem como renovação da ISO 9001.
  - Ampliação de Linha: Processo correspondente às solicitações para ampliação da linha de serviços/bens fornecidos.
  - Revisão: Processo correspondente à revisão de avaliação solicitado pelo fornecedor ou por interesse da Petrobras.
  - Reclassificação: Processo correspondente às avaliações de fornecedores reprovados ou com interesse em melhoria de notas, a pedido do fornecedor.
  - Cancelamento de Item: Processo correspondente ao cancelamento do item solicitado pelo fornecedor ou por interesse da Petrobras.
  - Recálculo Status: Processo correspondente ao recálculo de notas referente aos questionários de cadastro, quando necessário.
  - Recuperação de Item: Processo correspondente à recuperação do item de fornecimento

cancelado a pedido do fornecedor.

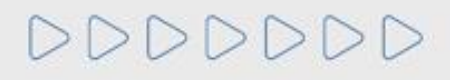

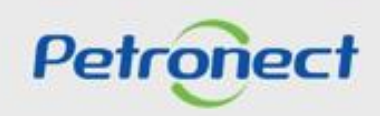

- <u>Tipo de processo: (Continuação)</u>
  - Alteração de Tipo Fornecedor: Processo correspondente à alteração do tipo de fornecedor (fabricante comerciante, fabricante não comerciante, revendedor/distribuidor, fornecedor de bens e prestador de serviço).
  - Transferência de Acervo Técnico: Processo correspondente a transferência de acervo tecnológico entre empresas, que passaram por cisão, fusão, etc.
  - Alteração de Dados Básicos: Processo correspondente a ação de alteração de dados básicos a pedido do fornecedor, como razão social, endereço, etc.
  - Pré-qualificação: Processo onde o Fornecedor poderá se qualificar antecipadamente, demonstrando interesse em fornecer bens e serviços para a Petrobras.
  - Habilitação: Processo de comprovação da capacidade do licitante para execução do objeto da licitação.
- <u>Situação</u>: exibirá o status dos questionários ("Questionário Aberto" ou "Questionário Fechado").
- <u>Questionários</u>: questionários disponíveis para o critério em questão.
- <u>Tipo de Fornecimento</u>: deverá trazer a informação selecionada na etapa de identificação do Fornecedor. Pode ser Simplificado e/ou Completo.
- <u>Ação</u>: imagem permite que as informações sejam visualizadas com detalhes.

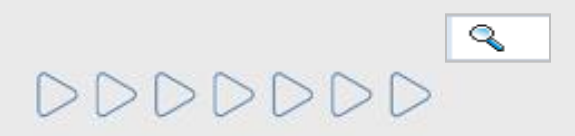

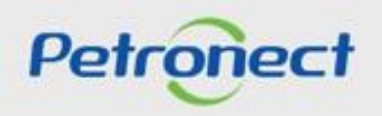

- 1. No campo "Tipo de processo" selecione o tipo a ser pesquisado.
- 2. No campo "Situação" escolha a situação dos processos a serem pesquisados ("Todos", "Processos abertos" ou "Processos encerrados").

| 1 Consulta e Acompanhamento de Processos | 2 Consulta e Acompanhamento de Proc                                                                                                    |
|------------------------------------------|----------------------------------------------------------------------------------------------------|
| Opções de busca                          | Opções de busca<br>Tipo de Processo: Todos<br>Situação: Todos<br>Processos abertos<br>Processos encerrados<br>Processos Tipo de Processo Situação Questionários Tipo de Fornecimento Ação<br>Clique no botão "Buscar"<br>para realizar a consulta. |

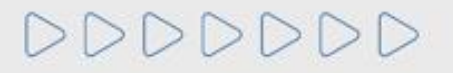

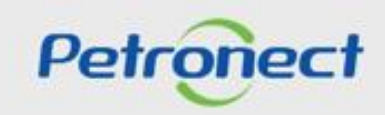

A tela exibirá os processos relacionados com as informações da busca efetuada.

Selecione o processo e clique na imagem 🔍 ao final da linha selecionada, conforme destacado na figura abaixo.

|                          |                                                 |                  |   | Co                   | nsulta e Acom | panhamento de Proce  | SSOS   |
|--------------------------|-------------------------------------------------|------------------|---|----------------------|---------------|----------------------|--------|
| Opções d<br>Tipo de Proc | e busca<br><sup>ISSO:</sup> Todos<br>ção: Todos |                  | ~ | ~                    |               |                      |        |
| Buscar                   | i                                               |                  |   |                      |               |                      |        |
| Número                   | do Processo                                     | Tipo de Processo |   | Situação             | Questionários | Tipo de Fornecimento | Ação 🏾 |
| 900000                   | 5833                                            | Reclassificação  |   | Questionário Fechado | DDI           | N/A                  | ٩      |
| 900000                   | 5832                                            | Reclassificação  |   | Questionário Fechado | DDI           | N/A                  | ٩      |
| 900000                   | 5831                                            | Reclassificação  |   | Questionário Fechado | DDI           | N/A                  | ٩      |

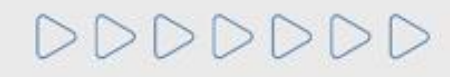

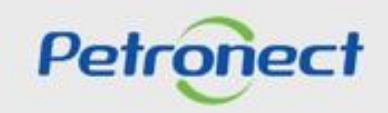

Na sequência, será possível visualizar com mais detalhes o processo selecionado na tela anterior. Esta etapa é dividida em 3 seções: "Cabeçalho", "Questionário" e "Lista de fornecimento".

|                   | Fornecedor:      | XXXXXXXX             |                   | CNPJ: XXXXXXXX      |   |
|-------------------|------------------|----------------------|-------------------|---------------------|---|
| Retornar          |                  |                      |                   |                     |   |
| Cabeçalho         |                  |                      |                   |                     |   |
|                   |                  |                      |                   |                     |   |
| Detalhes          |                  |                      |                   |                     |   |
| Fornecimento      |                  |                      | Processo          |                     |   |
| Mais detalhes     |                  |                      | Tipo do processo: | Habilitação         |   |
| Total de bens     |                  |                      | Data de início:   | 17.11.2017 14:43:00 |   |
| Completo:         | 0                |                      | Data de término:  |                     |   |
| Total de serviços | 0                |                      |                   |                     |   |
| Simplificado:     | 0                |                      |                   |                     |   |
| Completo:         | 0                |                      |                   |                     |   |
|                   |                  |                      |                   |                     |   |
| Questionário      |                  |                      |                   |                     |   |
| Tipo do critério  | Situação         |                      |                   | Data de fechamento  |   |
| Adicional         | Questionário Al  | berto                |                   |                     | ٩ |
|                   |                  |                      |                   |                     |   |
|                   |                  |                      |                   |                     |   |
|                   |                  |                      |                   |                     | _ |
| Lista de fornecim | ento             |                      |                   |                     |   |
| Lista de fornecim | ento Critérios r | necessários po       | r família         |                     |   |
|                   | Família          | Econômic             | D                 |                     |   |
| Corporativo       | i Sel            | ecione um tipo de fo | rnecimento        |                     |   |
| Simplificado      |                  |                      |                   |                     |   |
|                   |                  |                      |                   |                     |   |

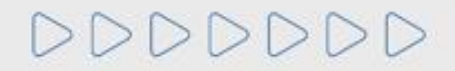

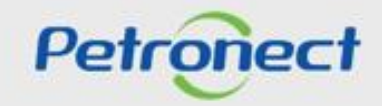

Na seção "Cabeçalho" podem ser apresentadas duas abas:

- "Detalhes": Exibe informações detalhadas do processo em questão;
- "Notas": Exibe as notas e comentários atribuídos no processo de avaliação.

| Fornece                                     | edor: XXXXXX                                     | CNPJ: XXXXX Processo: XXXXX                   |
|---------------------------------------------|--------------------------------------------------|-----------------------------------------------|
| Retornar                                    |                                                  |                                               |
| Cabeçalho                                   |                                                  |                                               |
| Detalhes Notas                              | A aba "Notas" só será exib<br>questionários e en | ida após a avaliação dos<br>nissão das notas. |
| Total de bens<br>Simplificado:<br>Completo: | Data de in<br>Data de térm                       | cio:<br>ino: 30.10.2017 19:48:53              |
| Total de serviços<br>Simplificado:          | 0                                                |                                               |

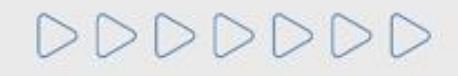

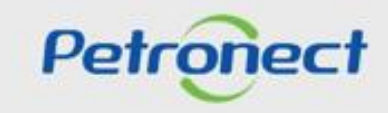

Na aba "Detalhes", ao clicar no botão "Mais detalhes", será aberta uma janela que exibirá as famílias de bens e/ou serviços do processo selecionadas na etapa de "Identificação do Fornecedor" (item "Fornecimento").

| Forn                           | ecedor: XXXXXX                                 | CNPJ: XXXX   | X Processo: | XXXXX                 |                               |
|--------------------------------|------------------------------------------------|--------------|-------------|-----------------------|-------------------------------|
| Retornar                       |                                                |              |             |                       |                               |
| Cabeçalho                      |                                                |              |             |                       | -                             |
| Detalhes Notas                 |                                                |              |             |                       |                               |
| Fornecimento<br>Mais detalhes  | Processo                                       |              |             |                       |                               |
| Total de bens<br>Simplificado: | - Rento                                        | Mais detalhe | S           |                       |                               |
| Completo:                      | Descrição                                      | Código       | Crítico     | Avaliação Recomendada | CORP- CADASTRO<br>CORPORATIVO |
| Simplificado:                  | Válvula gaveta ;corpo em aço carbono ;         | 98000108     | PGQMSA      | Presencial em Tec/SMS | R                             |
| Completo:                      | Tubo condução de aço carbono ;S/C ;ASTM A524 ; | 98000134     | Familia RQT | Documental            | A                             |
|                                | Tubo condução de aço carbono ;C/C ;ASTM A135 ; | 98000140     | Familia RQT | Documental            |                               |

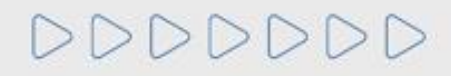

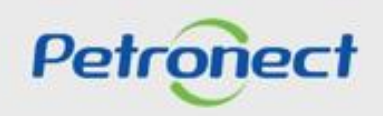

No quadro "Mais detalhes" os seguintes campos serão exibidos. São eles:

- Descrição: família de bens e/ou serviços avaliada no processo.
- Código: número do processo.
- Crítico: grupo de itens de bens e ou serviços completos ou simplificados.
- Avaliação Recomendada: informa o tipo de avaliação.
- Status cadastral por família e registro (Total ou Parcial)

| Ma                                                                 | ais detalhe        | es .        |                       |                               |
|--------------------------------------------------------------------|--------------------|-------------|-----------------------|-------------------------------|
| Descrição                                                          | Código             | Crítico     | Avaliação Recomendada | CORP- CADASTRO<br>CORPORATIVO |
| Válvula gaveta ;corpo em aço carbono ;                             | 98000108           | PGQMSA      | Presencial em Tec/SMS | R                             |
| Tubo condução de aço carbono ;S/C ;ASTM A524 ;                     |                    | Familia RQT | Documental            | A                             |
| Tubo condução de aço carbono ;C/C ;ASTM A135 ;                     | 98000140           | Familia RQT | Documental            |                               |
| Permutador de calor ;Casco-tubo ;                                  | 98000263           | PGQMSA      | Presencial em Tec/SMS | R                             |
| Notebook                                                           | 98000269           | PGQMSA      | Presencial em Tec/SMS | A                             |
| Válvula gaveta tipo conduite de passagem plena, corpo em aço liga. | 98000774           | Familia RQT | Documental            |                               |
| Proj.Eletr.Exec-Instalações Marítimas                              | Após v<br>disponív | A           |                       |                               |
|                                                                    |                    |             |                       | ок                            |

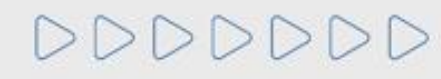

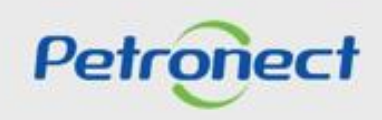

O **Status** está vinculado a família de bens e/ou serviços que compõe a lista de fornecimento de uma empresa. Varia de acordo com os resultados da avaliação:

- 1. Aprovado (A): Atribuído no Certificado de Registro Cadastral\* ao item de fornecimento avaliado com nota igual ou maior à mínima de cada requisito em todos os critérios obrigatórios.
- 2. Qualificado Tecnicamente (Q): Específico do Cadastro Corporativo para os itens de fornecimentos que obtiveram notas satisfatórias no critério Técnico, todavia não foram avaliados ou possuem alguma pendência nos critérios Econômico e/ou Legal.
- **3. Reprovado** (R): Atribuído aos itens de fornecimento com nota não satisfatória no Critério Técnico (para o Certificado de Registro Cadastral) ou qualquer outro Requisito (Total ou Parcial).
- 4. Cancelado (X): Atribuído ao item que não faz mais parte da linha de fornecimento da empresa ou não faz mais parte da lista de interesse da Petrobras no Certificado de Registro Cadastral.
- 5. Declaração de Interesse (D): família ainda não recebeu aprovação em todos os critérios mas possui aprovação no critério LFO e Legal (status exclusivo as famílias do cadastro Corporativo).

**Nota:** \*Visando adequar o processo de cadastramento de fornecedores da Petrobras à Lei 13.303/16 a partir de 22/01/2018 não serão mais emitidos o Certificado de Registro e Classificação Cadastral (CRCC) e a Declaração do Registro Simplificado (DRS). Ambos os certificados deixarão de existir, passando a vigorar em seu lugar um documento único, o Certificado de Registro Cadastral (CRC).

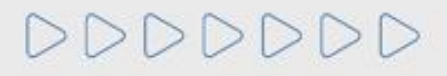

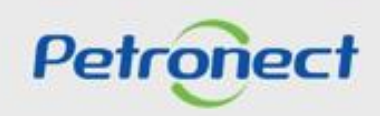

Após visualizar as informações sobre o processo, o usuário poderá acessar a aba "Notas".

Esta aba tem como finalidade apresentar as informações atribuídas ao processo, como notas e comentários. Para isto, basta selecionar uma das opções da tabela, como na imagem abaixo.

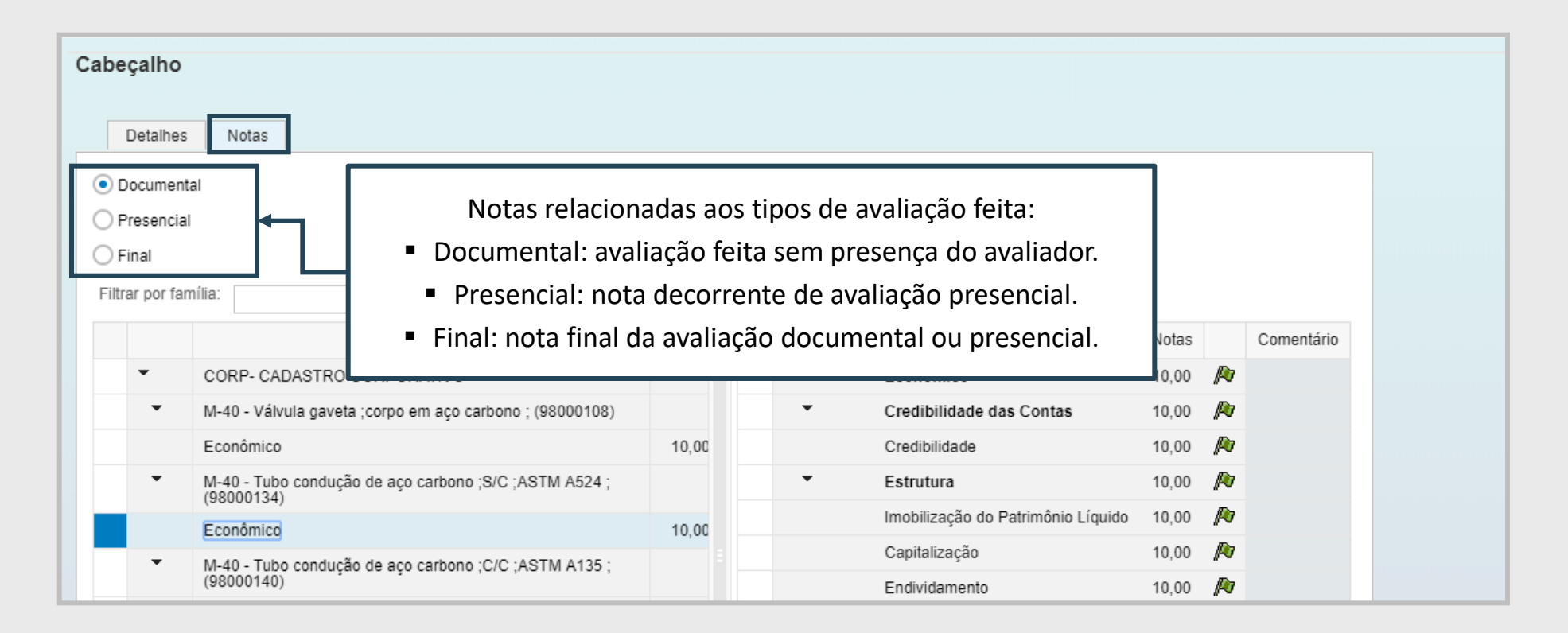

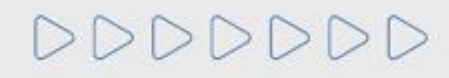

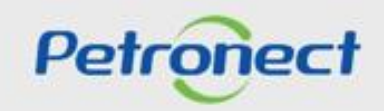

A seção "Questionário" lista os questionários do Critério de avaliação e suas respectivas situações.

Para visualizar um questionário, clique na imagem 🔍 ao final da linha selecionada.

|                   | Fornecedor:     | xxxxxx | CNPJ: XXXXX Processo: XXXXX                         |
|-------------------|-----------------|--------|-----------------------------------------------------|
| Retornar          |                 |        |                                                     |
| Cabeçalho         |                 |        |                                                     |
|                   |                 |        |                                                     |
| Detalhes No       | tas             |        |                                                     |
| Fornecimento      |                 |        | Processo                                            |
| Mais detalhes     |                 |        | Tipo do processo: Renovação                         |
| Total de bens     |                 |        | Data de início:                                     |
| Complete:         | 0               |        | Data de términe:                                    |
| Total de servicos | 6               |        | As seguintes legendas poderão aparecer neste campo: |
| Simplificado:     | 0               |        | - Aberto para Edição 🏼 🔤                            |
| Completo:         | 1               |        |                                                     |
|                   |                 |        | - Fechado para Edição 🔛                             |
| Questionário      |                 |        |                                                     |
| Tipo de critério  | Situação        |        | Data de fechamento                                  |
| Econômico         | Questionário Fe | echado | 9                                                   |
|                   |                 |        |                                                     |
|                   |                 |        |                                                     |
|                   |                 |        |                                                     |
|                   |                 |        |                                                     |

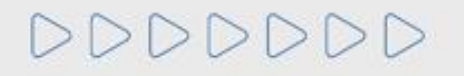

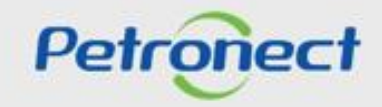

A tela seguinte mostrará o questionário de um determinado critério (conforme selecionado na tela anterior) com sua lista de indicadores e requisitos relacionados. Clicando em cada questionário, é possível acessar seus requisitos e informações inseridas.

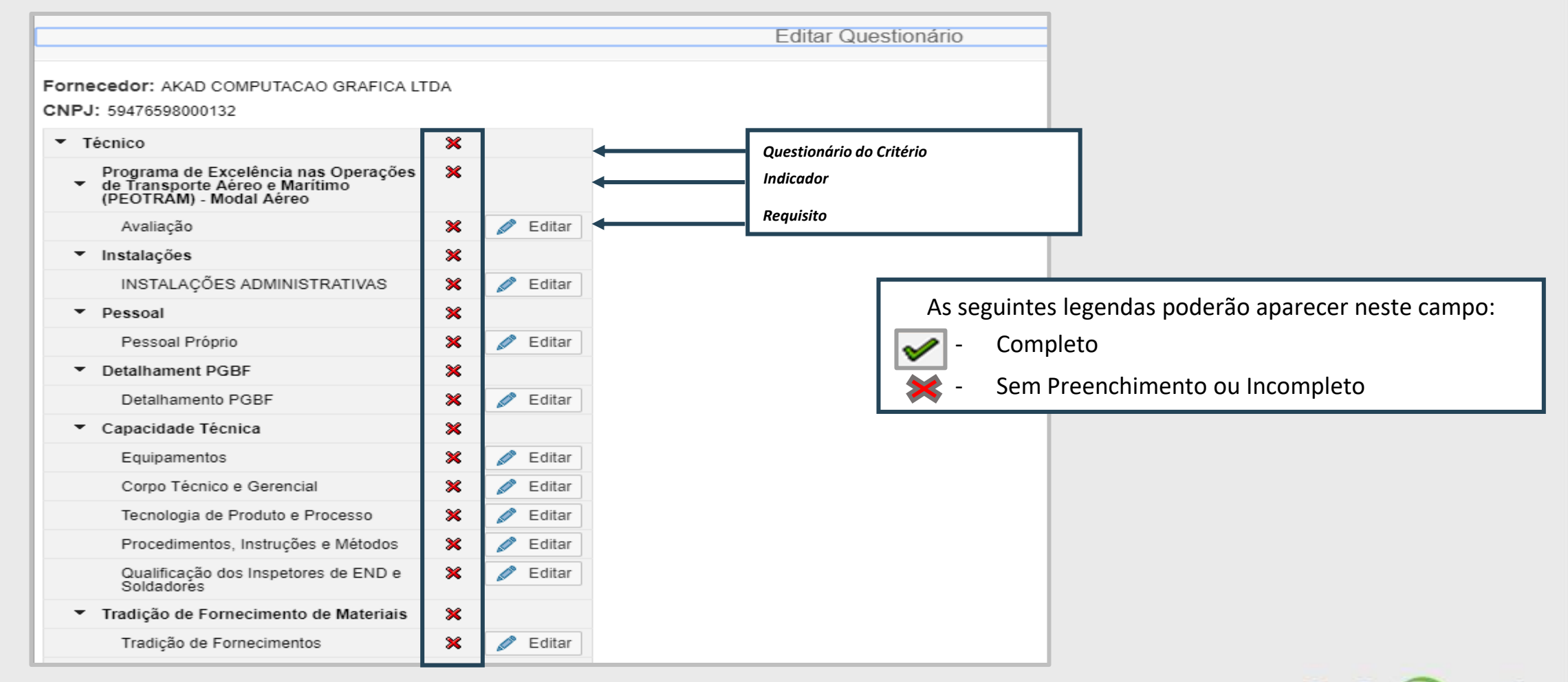

Petrone

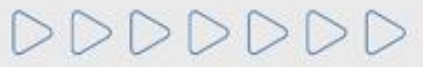

Na seção "Lista de Fornecimento", serão encontradas as famílias de bens e/ou serviços selecionadas na etapa de "Identificação do Fornecedor", segmentadas por registro (Total ou Parcial).

| Que   | stionário        |       |                                                |                   |              |         |        |          |          |            |            |
|-------|------------------|-------|------------------------------------------------|-------------------|--------------|---------|--------|----------|----------|------------|------------|
|       | Tipo de critério |       | Situação                                       | Data              | de fechame   | nto     |        |          |          |            |            |
|       | Técnico          |       | Questionário Aberto                            |                   |              | Q       |        |          |          |            |            |
|       |                  |       |                                                |                   |              |         |        |          |          |            |            |
|       |                  |       |                                                |                   |              |         |        |          |          |            |            |
|       |                  |       |                                                | Clicar            | ndo em       | um do   | s regi | stros sá | ão visua | lizados os | s itens de |
|       |                  |       |                                                | for               | necime       | nto atr | elado  | s ao pr  | ocesso.  | Ao lado d  | de cada    |
|       |                  |       |                                                |                   | família      | serão e | exibid | os os c  | ritérios | de avalia  | ção.       |
|       |                  |       |                                                |                   |              |         |        | •        |          |            |            |
|       |                  |       |                                                |                   |              |         |        |          |          |            |            |
| 1.1.4 |                  |       | 7                                              |                   |              |         |        |          |          |            |            |
| LIST  | a de forneci     | ment  | 0                                              |                   |              |         |        |          |          |            |            |
| List  | a de forneci     | iment | o Critérios necessários por família            |                   |              |         |        |          |          |            |            |
|       |                  |       | Família                                        |                   | Técnico      |         |        |          |          |            |            |
|       | Corporativo      |       | M-40 - Tubo condução de aço carbono ;C/C ;ASTM | A139 ; (98000141) | $\checkmark$ |         |        |          |          |            |            |
|       | Simplificado     |       | M-40 - Tubo condução de aço carbono ;S/C ;ASTM | A333 ; (98000152) | $\checkmark$ |         |        |          |          |            |            |
|       |                  |       | M-11 - Computador - Desktop (98000172)         |                   | $\checkmark$ |         |        |          |          |            |            |

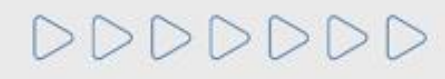

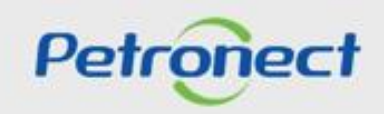

Ainda na seção "Lista de Fornecimento", é possível observar quais são os critérios atrelados ao item de fornecimento.

| Qu  | estionário       |      |                                        |                             |   |
|-----|------------------|------|----------------------------------------|-----------------------------|---|
|     | Tipo de critério |      | Situação                               | Data de fechamento          |   |
|     | Técnico          | ſ    | Questionário Aberto                    |                             | ٩ |
|     |                  |      |                                        |                             |   |
|     |                  |      |                                        |                             |   |
|     |                  |      |                                        |                             |   |
|     |                  |      |                                        |                             |   |
|     |                  |      |                                        |                             |   |
|     |                  |      |                                        |                             |   |
|     |                  |      |                                        |                             |   |
| Lis | ta de fornecin   | nent | 0                                      |                             |   |
|     | ta de fornecin   | nent | o Critérios necessários nor família    |                             |   |
|     |                  |      | Família                                | Técnico                     |   |
|     | Corporativo      |      | M-40 - Tubo condução de aco carbono ;0 | C/C ;ASTM A139 ; (98000141) |   |
|     | Simplificado     |      | M-40 - Tubo condução de aço carbono ;  | S/C ;ASTM A333 ; (98000152) |   |
|     |                  |      |                                        |                             |   |

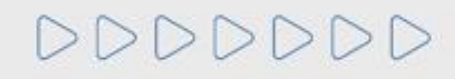

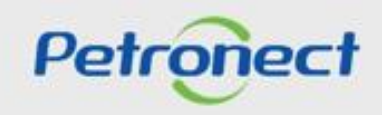

# V. Consulta de CRC - Certificado de Registro Cadastral

Para verificar o critério que determinou a validade do documento CRC acesse o menu "Resultado de Avaliação" e, em seguida, clique no menu lateral "CRC".

|                                                                                | Bem-vindo: Admin Ltda 🚦 Terça-feira, 3 de Março de 2020 🚦 | Minha Conta 📕 Treinamento    | os 📱 Fale Conosco 🚦 Termos 🖡  | Minha Assinatura 🚦 Sair com segr |  |  |  |  |  |  |
|--------------------------------------------------------------------------------|-----------------------------------------------------------|------------------------------|-------------------------------|----------------------------------|--|--|--|--|--|--|
| stro na Petrobras Cotações Eletrônicas Contratos e Pedidos Pagamento           | s Nomas de Segurança da Informação da Petrobras           |                              |                               |                                  |  |  |  |  |  |  |
| ras Avisos Identificação da Empresa Questionários de Avaliação Result          | dos da Avaliação Agendamentos Acompanhe sua Situação      | Pesquisa de Satisfação       | Fale Conosco                  |                                  |  |  |  |  |  |  |
|                                                                                |                                                           |                              |                               |                                  |  |  |  |  |  |  |
| Consulta de CRC – Certificado de Registro Cadastral                            |                                                           |                              |                               |                                  |  |  |  |  |  |  |
| da última avaliação<br><sup>ca:</sup> 11.11.2020 Validade Lo<br>T: Validade do | egal: 12.02.2021<br>0 Cadastro: 12.02.2021                | Validade Técr<br>Número SAP: | nica: 12.02.2021              |                                  |  |  |  |  |  |  |
|                                                                                |                                                           |                              |                               |                                  |  |  |  |  |  |  |
| a Excel                                                                        |                                                           |                              | de Estiseão - Melidede de ODO |                                  |  |  |  |  |  |  |
| a Excel                                                                        |                                                           |                              | Tan de Desusante - Dete       |                                  |  |  |  |  |  |  |

Se necessário, pressione o botão "Ajuda", em destaque, para verificar a descrição da regra para geração da validade do CRC.

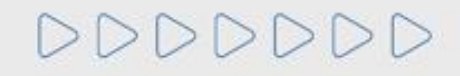

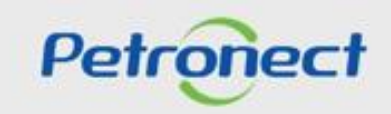

# V. Consulta de CRC - Certificado de Registro Cadastral

Também é possível visualizar o critério que determinou a validade do CRC na apresentação do PDF, mantendo a lógica que considera a menor data entre os critérios (Legal, Econômico, Técnico).

| A   | Petronect                       | Cadastro r                                   | 1<br>na Petrobras             | Cotações El        | etrônicas | Contratos e Pedidos     |        |  |  |  |
|-----|---------------------------------|----------------------------------------------|-------------------------------|--------------------|-----------|-------------------------|--------|--|--|--|
| Sol | bre o Cadastro r                | na Petrobras                                 | Avisos                        | Identificação da   | Empresa   | Questionários de Avalia | ção    |  |  |  |
| ۱   |                                 |                                              |                               |                    |           |                         |        |  |  |  |
|     |                                 |                                              |                               |                    |           |                         |        |  |  |  |
|     |                                 |                                              |                               |                    |           |                         |        |  |  |  |
|     | 0                               |                                              |                               |                    |           |                         |        |  |  |  |
|     | Informações da última avaliação |                                              |                               |                    |           |                         |        |  |  |  |
|     | Validade Econômica: 11.11.2020  |                                              |                               |                    |           |                         |        |  |  |  |
|     |                                 |                                              |                               |                    |           |                         |        |  |  |  |
|     | Validade I                      | ISO-9001:                                    |                               |                    |           |                         | v      |  |  |  |
|     | Validade I                      | ISO-9001:                                    |                               |                    |           |                         | v      |  |  |  |
|     | Validade I                      | ISO-9001: [                                  | real                          |                    |           |                         | V      |  |  |  |
|     | Validade I                      | ISO-9001:                                    | ccel                          | Situação           | Família   | 8                       | V      |  |  |  |
|     | Validade I                      | ortar para Examento                          | ccel<br>Número<br>000001605-3 | Situação           | Família   | s<br>Fabricante comer   | V      |  |  |  |
|     | Validade I                      | ortar para Exumento                          | ccel<br>Número<br>000001605-3 | Situação<br>Válido | Família   | s<br>Fabricante comer   | v      |  |  |  |
|     | Validade I                      | ISO-9001: [<br>ortar para Ex<br>sumento<br>1 | ccel<br>Número<br>000001605-3 | Situação<br>Válido | Família   | s<br>Fabricante comer   | v      |  |  |  |
|     | Validade I<br>()<br>Exp<br>Doc  | ISO-9001:                                    | ccel<br>Número<br>000001605-3 | Situação<br>Válido | Famîlia   | s<br>Fabricante comer   | ciante |  |  |  |

DDDDDD

|                                                                         | CRC – Certificado de Registro Cadastral                        |                                                                  |                                                                    |                                                                |  |  |
|-------------------------------------------------------------------------|----------------------------------------------------------------|------------------------------------------------------------------|--------------------------------------------------------------------|----------------------------------------------------------------|--|--|
| BR<br>PETROBRAS                                                         | Número<br>7000001605-3                                         | Data de Emissão<br>14 de fevereiro de 2020.                      | Validade do CRC:<br>11 de novembro de 2020.                        | Critério Determinante da Validade<br>Econômico                 |  |  |
| Informações da Empresa                                                  | CNPJ<br>78346146000261                                         | Razão Social<br>CARLA E ISABELLY PIZ                             | ZARIA DELIVERY ME                                                  | Emitente<br>SBS/ECGF/APH                                       |  |  |
|                                                                         |                                                                |                                                                  | Este documento sul                                                 | ostitui e cancela os anteriores                                |  |  |
|                                                                         |                                                                |                                                                  |                                                                    |                                                                |  |  |
|                                                                         | empresa acima identifi                                         | rada encontra se inscrita no Cr                                  | adastro de Eomocedores de Ben                                      | e e Serviços do DETDORDAS                                      |  |  |
| conforme relação em a                                                   | nexo.                                                          | ada encontra-se inscitta no ca                                   | dasto de Fomecedores de Den                                        |                                                                |  |  |
| A inscrição, evidenciad<br>licitatórios pertinentes.                    | a por este Certificado, n                                      | ão importa em obrigação de co                                    | ontratar, ficando o titular do mesr                                | no sujeito aos procedimentos                                   |  |  |
| O uso indevido deste O                                                  | RC constitui falta grave<br>ar impedida de transacio           | passível de sanções no Cadas<br>onar com todo o Sistema PETR     | tro de Fornecedores de Bens e<br>OBRAS.                            | Serviços da PETROBRAS,                                         |  |  |
| podendo a empresa fic                                                   |                                                                |                                                                  |                                                                    |                                                                |  |  |
| podendo a empresa fic<br>Atenção: Toda alteraçã<br>imediatamente comuni | io em <mark>seus</mark> dados cadas<br>cada através do Fale Co | trais (Endereço, DDD, telefone<br>nosco, de maneira a evitar pre | , e-mail, Responsável e Respon<br>juízos no relacionamento entre e | sável comercial, etc.) deve ser<br>essa empresa e a PETROBRAS. |  |  |
| podendo a empresa fic<br>Atenção: Toda alteraçã<br>imediatamente comuni | io em seus dados cadas<br>cada através do Fale Co              | trais (Endereço, DDD, telefone<br>nosco, de maneira a evitar pre | , e-mail, Responsável e Respon<br>juízos no relacionamento entre e | sável comercial, etc.) deve ser<br>essa empresa e a PETROBRAS. |  |  |
| podendo a empresa fic<br>Atenção: Toda alteraçã<br>imediatamente comuni | io em seus dados cadas<br>cada através do Fale Co              | trais (Endereço, DDD, telefone<br>nosco, de maneira a evitar pre | , e-mail, Responsável e Respon<br>juízos no relacionamento entre e | sável comercial, etc.) deve ser<br>essa empresa e a PETROBRAS. |  |  |

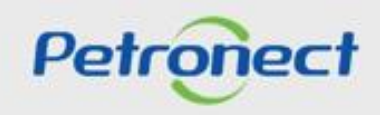

**Observação:** O critério Téc-SMS foi removido do tratamento de exceção dos produtos necessários para a geração do resultado do critério, sendo assim, o critério Técnico poderá ser apresentado aprovado no CRC, mesmo tendo reprovação no critério Tec-SMS.

| TÉCNICO                                    |                                                                                                    |                                                                       |  |  |  |  |
|--------------------------------------------|----------------------------------------------------------------------------------------------------|-----------------------------------------------------------------------|--|--|--|--|
| Família de Serviços                        |                                                                                                    | Prestador de Serviços                                                 |  |  |  |  |
| 1) Fiscalização Técnica [PGAM] (99000816)  |                                                                                                    |                                                                       |  |  |  |  |
| Técnico: Aprovado Tipo de (                |                                                                                                    | Cadastramento                                                         |  |  |  |  |
|                                            | Total                                                                                                    |                                                                       |  |  |  |  |
| 2) 01.01 - 01.01 - Arquitet                | tura Paisagismo e Urbanismo [PGAM] (99000                                                                                                    | 000)                                                                  |  |  |  |  |
| Técnico: Aprovado Tipo de 0                |                                                                                                    | de Cadastramento                                                      |  |  |  |  |
| TEC-SMS:Não Aprovado ou Não Avaliado Parci |                                                                                                    | Parcial                                                               |  |  |  |  |
| Detalhamento:                              | Ponderação de Serviços<br>- Complemento do tipo de serviço: /Caval<br>- Complemento do tipo de serviço: Admitid<br>- Complemento do tipo de serviço: Ambien<br>- Complemento do tipo de serviço: Amostr | ate Pneumático<br>las no REPETRO<br>ital e Oceânico<br>as e Materiais |  |  |  |  |

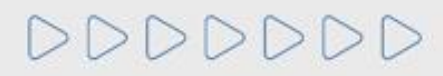

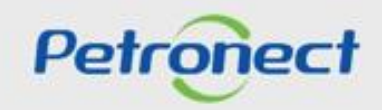

DDDDDD

# Petronect

# QUANDO CRIAMOS UMA BOA MARCA ABRIMOS UM PORTAL PARA O FUTURO

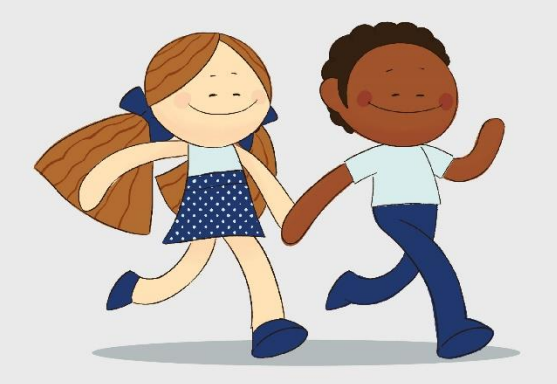

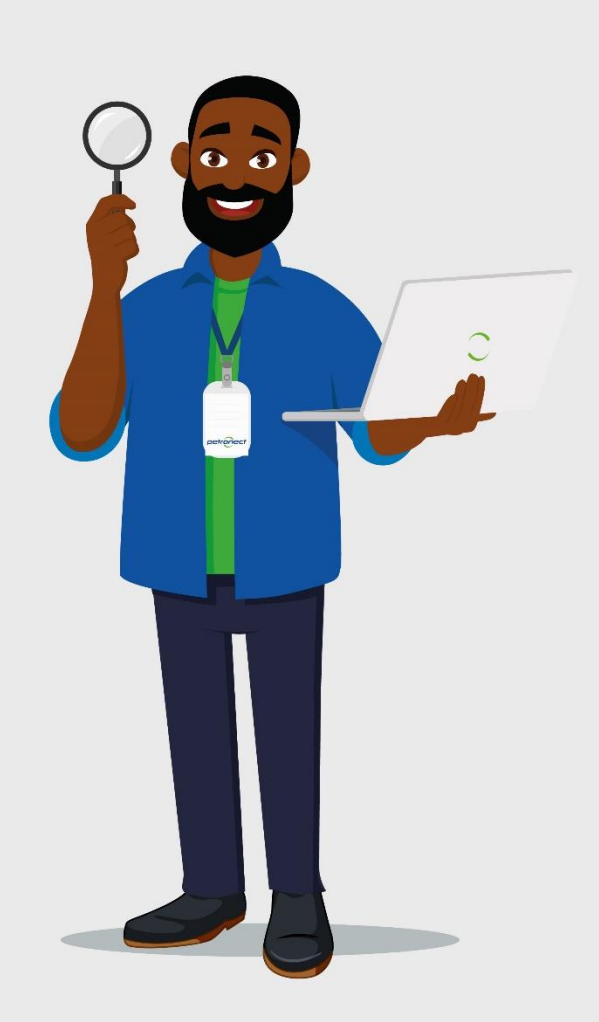